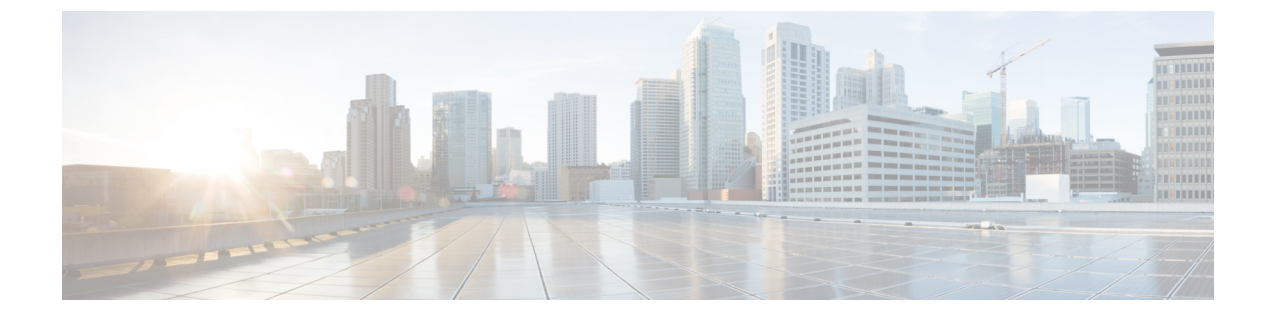

# セルフプロビジョニング

- セルフプロビジョニング,1ページ
- ・ セルフプロビジョニングの設定値,3ページ
- ・ ユーザ プロファイルの設定値, 11 ページ
- 新規ユーザのためのセルフプロビジョニングの設定, 13 ページ
- 既存のユーザのためのセルフプロビジョニングの設定, 14 ページ
- セルフプロビジョニングをサポートするための Cisco Unified Communications Manager の設定 , 14 ページ

### セルフプロビジョニング

### エンドユーザと管理者のためのセルフプロビジョニング

セルフプロビジョニング機能を使用すると、エンドユーザまたは管理者が、プロビジョニングさ れていない電話機を最小限の管理作業で Cisco Unified Communications Manager システムに追加で きます。 電話機を追加するには、電話機をネットワークに接続し、いくつかのプロンプトに従っ てユーザを識別します。

この機能により、エンドユーザが管理者に連絡しなくともデスク電話またはソフトクライアント を直接追加できるので、エンドユーザにとっての購入後すぐの体験が向上します。また、管理者 がエンドユーザの代わりにデスク電話を追加できるようになるので、管理者による導入が簡素化 されます。この機能を使用すると、管理者およびユーザは、Cisco Unified Communications Manager の管理ページ GUI と直接対話するのではなくデバイス自体から多数のデバイスを導入できます。 この機能を使用するには、管理者がいくつかのテンプレートとプロファイルを事前に設定する必 要があります。これにより、電話機がセルプロビジョニングを試行するときに、新しいデバイス を作成するために必要な情報がシステム内で利用できるようにします。 セキュリティ保護されているエンドポイントに対しては、セルフプロビジョニングはサポート されていません。

セルフプロビジョニングには、次の2つのレベルの設定があります。

- ・システム レベル
- ・ユーザレベル

Cisco Unified Communications Manager の管理ページの [ユーザ管理(User Management)] > [セルフプ ロビジョニング(Self-Provisioning)] メニューから、この機能をシステム レベルで設定できます。 この機能を設定するには、次のいずれかのモードを選択できます。

- ・[セキュアモード(Secure Mode)]
  - 管理者は、エンドユーザの代わりにデバイスをプロビジョニングできます。
  - エンドユーザは、自分のクレデンシャルでデバイスをプロビジョニングできます。

・[非セキュアモード(Non-Secure Mode)]

エンドユーザおよび管理者は、プロビジョニングされるデバイスのセルフサービス ID を入力できます。

適切に設定されたユーザプロファイルがあれば、エンドユーザは自分のデバイスをプロビジョニ ングできます。これらのユーザプロファイルは、同じ特性を共有するユーザのグループで共有で きます。ユーザプロファイルには、次の設定値が含まれています。

- [ユニバーサルデバイステンプレート(Universal Device Templates)]
- ・[ユニバーサル回線テンプレート(Universal Line Template)]
- •エンドユーザのセルフプロビジョニングの設定値

(注) 管理者は、任意のユーザプロファイルをシステムのデフォルトとして設定できます。

ユーザがセルフプロビジョニングを使用して新しいデバイスをプロビジョニングできるようにす るには、ユーザが次の条件を満たしている必要があります。

ユーザプロファイルで UDT を設定していない場合、ユーザ割り当てが失敗し、電話機で「デバイスをアカウントに関連付けることができませんでした。プロビジョニングを完了するには、システム管理者に問い合わせてください。(This device could not be associated to

<sup>(</sup>注)

your account. Please contact the System administrator to complete provisioning.)」というエラーメッセージが再生されます。

エンドユーザに対してセルフプロビジョニングが有効になっている必要があります。

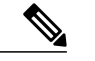

- (注) 管理者がユーザの代わりにデバイスのセルフプロビジョニングを実行する場合でも、セルフプロビジョニングが有効になっている必要があります。
- ユーザがプライマリ内線を持っている必要があります。
- ・適切なユニバーサルデバイステンプレートがユーザのユーザプロファイルにリンクされている必要があります。
- ・所有しているデバイスの合計数が、関連付けられているユーザプロファイルで指定されているセルフプロビジョニングの制限よりも少なくなっている必要があります。

#### セルフプロビジョニング IVR サービス

セルフプロビジョニング機能により、セルフプロビジョニング IVR サービスという新しいサービ スが導入されます。IVR サービスを使用するユーザの内線から、セルフプロビジョニングページ で設定された CTI RP DN にダイヤルすると、電話機によってセルフプロビジョニング IVR アプリ ケーションに接続され、セルフサービスクレデンシャルを入力するように求められます。入力し たセルフサービスクレデンシャルの検証に基づいて、IVR サービスが自動登録された IP フォンを ユーザに割り当てます。

サービスが非アクティブ化されている場合でもセルフプロビジョニングを設定することはできま すが、管理者が IVR サービスを使用して IP フォンをユーザに割り当てることはできません。 デ フォルトでは、このサービスは非アクティブ化されています。

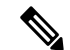

(注)

以前のリリースの Cisco Unified Communications Manager を Release 10.0 にアップグレードする と、Cisco Unified Communications Manager により、自動登録の設定値に対する以前の設定を保 持するユニバーサルデバイステンプレートとユニバーサル回線テンプレートが作成されます。 アップグレード後、Cisco Unified Communications Manager による新しいユニバーサル回線テン プレートに [パーティション(Partition)] と [外線電話番号マスク(External Phone Number Mask)] の値、およびユニバーサルデバイステンプレートの[回線(Line)] フィールドにそれぞれ入力さ れます。 さらに、Cisco Unified Communications Manager により、ユニバーサル デバイステン プレートとユニバーサル回線テンプレートの Cisco Unified Communications Manager 名が入力さ れ、自動登録の設定値に対して同じ値が設定されます。

### セルフプロビジョニングの設定値

以下の表では、セルフプロビジョニングの設定値を一覧で示し、それらについて説明します。

### 表1: セルフプロビジョニングの設定値

| 名前                           | 説明                                                                      |
|------------------------------|-------------------------------------------------------------------------|
| [ステータス(Status)]              |                                                                         |
| [ステータス(Status)]              | セルフプロビジョニングの保存およびセルフプロビジョニ<br>ングIVRサービスの再起動の操作の成功または失敗メッセー<br>ジが表示されます。 |
|                              | 次の機能がオンになると、「準備が完了しました(Ready)」<br>メッセージが表示されます。                         |
|                              | • 自動登録                                                                  |
|                              | ・セルフプロビジョニング IVR サービス                                                   |
|                              | どちらかの機能がオフになると、ステータスに、オフになった機能の名前が表示されます。                               |
|                              | 自動登録とセルフプロビジョニング IVR サービスの両方が<br>オフになっても、設定を保存できます。                     |
| [認証モード(Authentication Mode)] |                                                                         |

I

| 名前                                    | 説明                                                                                                    |
|---------------------------------------|----------------------------------------------------------------------------------------------------|
| [認証必須(Require Authentication)]        | セルフプロビジョニングに認証が必要になります。 次の認<br>証オプションのいずれかを選択します。                                                                                                    |
|                                       | [ユーザのみに認証を許可(パスワード/暗証番号使用)(Allow<br>authentication for users only(via Password/PIN))]                                                                                                    |
|                                       | ユーザがパスワードまたは暗証番号を使用して認証<br>し、ユーザプロファイル内の権限に基づいてデバイス<br>をプロビジョニングできるようにします。                                                                                                    |
|                                       | [ユーザ(パスワード/暗証番号使用)と管理者(認証コード使<br>用)に認証を許可(Allow authentication for users(via<br>Password/PIN) and Administrators(via Authentication Code))]                                                                                                    |
|                                       | ユーザと管理者が認証コードを通じてエンドユーザに<br>代わってプロビジョニングできるようにします。認証<br>コードは、0 ~ 20 桁の整数にする必要があり、空<br>(null) にすることはできません。                                                                                                    |
|                                       | <ul> <li>(注) 電話インターフェイスからのセルフプロビジョニ<br/>ングでは、暗証番号の代わりにユーザパスワード<br/>が使用されます。IVRインターフェイスを通じた<br/>セルフプロビジョニングには、暗証番号が使用さ<br/>れます。</li> <li>デフォルトでは、[認証必須(Require Authentication)] モード<br/>が選択され、[ユーザのみに認証を許可(パスワード/暗証番<br/>号使用)(Allow Authentication for users only(via Password/PIN))]<br/>オプションボタンがオンになり、[認証コード(Authentication<br/>Code)] テキスト ボックスが無効になります。</li> </ul> |
| [認証不要(No Authentication<br>Required)] | <ul> <li>(注) このモードは、日常の運用には推奨されません。</li> <li>ユーザと管理者が認証を必要とされません。このオープンモードでは、デバイスがセルフプロビジョニングされるときの認証が無効になります。管理者またはエンドユーザがユーザ ID またはセルフプロビジョニング ID をエンドポイントに入力すると、エンドポイントがユーザ アカウントに関連付けられます。</li> </ul>                                                                                                    |
| [IVR設定(IVR Settings)]                 |                                                                                                    |

| 名前                          | 説明                                                                                                    |
|-----------------------------|----------------------------------------------------------------------------------------------------|
| [言語設定(Language Preference)] | Cisco Unified Communications Manager にインストールされて<br>いる言語パックに基づいて使用可能な言語および選択され<br>た言語が表示されます。 上矢印と下矢印を使用して、IVR<br>で再生する言語の優先順位を選択できます。                                                           |
|                             | 他の言語パックがインストールされていない場合、[選択し<br>た言語(Selected Language)]リストのデフォルトの言語は日本<br>語です。 Cisco Unified Communications Manager にインストー<br>ルされている言語パックに応じて、最大9つの言語を[選択<br>した言語(Selected Language)]リストに表示できます。 |
|                             | [選択した言語(Selected Language)] リストにある言語が1つ<br>だけのときにその言語を削除しようとすると、「[選択した<br>言語] には、少なくとも1つの言語を指定する必要がありま<br>す(Selected Language should contain at least<br>one language)」という警告メッセージが表示されます。       |

ſ

| 名前                               | 説明                                                                                                    |
|----------------------------------|----------------------------------------------------------------------------------------------------|
| [CTIルートポイント(CTI Route<br>Point)] | ドロップダウンリストから CTI ルートポイントを選択しま<br>す。 選択した CTI ルート ポイントに 1 つまたは複数の DN<br>を関連付けることができます。 ルート ポイントを選択する<br>と、DN が自動的に入力されます。                                                                                                    |
|                                  | 選択したルートポイントについて、対応する DN が、「電話から2000をダイヤルして内線を割り当てます。(Dial 2000 from the phone to assign an extension.)」<br>というメッセージと共に表示されます。選択したルートポイントに割り当てられている DN がない場合、「ルートポイントに割り当てられているDNがありません。ルートポイントにDNを割り当ててください。(No DN is assigned to the Route Point. Please assign a DN to the Route Point.)」というメッセージが表示されます。 |
|                                  | デフォルト値は [未選択(Not Selected)] です。                                                                                                    |
|                                  | CTIRP は次のコーテックをサポートしています。                                                                                                    |
|                                  | • [G711 u-law 64K]<br>• [G711 a-law 64K]                                                                                                    |
|                                  | • [G729]                                                                                                    |
|                                  | • [L16 256K]                                                                                                    |
|                                  | 電話機をユーザに関連付けるための CTI ルート ポイントに<br>ダイヤルすると、IVR プロンプトが再生されます。 この処<br>理がまだ進行中のときに任意のソフトキー(保留、転送、会<br>議など)をクリックすると、CTI ルートポイントの IVR コー<br>ルが切断され、20 秒後に、電話機のディスプレイに通話が<br>切断されたことが表示されます。                                                                                                    |
|                                  | <ul> <li>(注)</li> <li>・セルフプロビジョニング IVR は、最大 100 個<br/>のポート (CTI ルートポイントへのコール)を<br/>サポートしています。 新しい CTI ルート ポ<br/>イントが作成されたとき、そのルートポイン<br/>トの、デフォルトのコールの最大数は 5000<br/>です。</li> </ul>                                                                                                    |
|                                  | <ul> <li>Unified Communications Manager クラスタのサイズおよびユーザ数に基づいて、CTI ルートポイントの数をさらに 100 未満 (たとえば 50または 20)に減らすことができます。 コールの最大数を減らすと、プロセスのプラグアンドプレイ ランチャの仮想メモリ フットプリントが縮小されます。</li> </ul>                                                                                                    |

| 名前                                   | 説明                                                                                                    |
|--------------------------------------|----------------------------------------------------------------------------------------------------|
| [アプリケーション ユーザ<br>(Application User)] | ドロップダウンリストからアプリケーションユーザを選択<br>します。選択したアプリケーションユーザに[標準CTIを有<br>効にする(Standard CTI Enabled)] 権限が割り当てられていな<br>い場合、「"標準CTIを有効にする"権限はこのアプリケー<br>ションユーザに割り当てられていません。セルフプロビジョ<br>ニングIVRサービスが機能しません。("Standard CTI<br>Enabled" role is not assigned for this<br>application user. Self-Provisioning IVR<br>service will not work.)」という警告メッセージが表<br>示されます。          |
|                                      | セルフプロビジョニングIVRを機能させるには、アプリケー<br>ション ユーザを選択する必要があります。<br>選択したアプリケーション ユーザに有効なクレデンシャル<br>(パスワードなど)が設定されていない場合、「有効なクレ<br>デンシャルがこのアプリケーションユーザに設定されてい<br>ません。セルフプロビジョニングIVRサービスが機能しませ<br>ん。(Valid credentials not set for this<br>application User. Self-Provisioning IVR<br>service will not work.)」という警告メッセージが表<br>示されます。<br>デフォルト値は [未選択(Not Selected)] です。 |

I

| 名前         | 説明 |
|------------|----|
| [保存(Save)] |    |

| 名前 | 説明                                                                                                    |
|----|----------------------------------------------------------------------------------------------------|
|    | セルフプロビジョニングの設定を保存します。                                                                                                    |
|    | CTI ルートポイントまたはアプリケーションユーザを変更<br>した場合、「CTIルートポイントの選択を変更するには、セ<br>ルフプロビジョニングサービスを再起動する必要がありま<br>す。アクティブなすべてのセルフプロビジョニングセッショ<br>ンが終了します。今すぐ再起動しない場合は、Cisco<br>Unifiedサービスアビリティインターフェイスを使用して<br>セルフプロビジョニングを手動で再起動する必要がありま<br>す。(Changing the CTI Route Point Selection<br>requires the Self-Provisioning service to<br>restart. Any active Self-Provisioning sessions<br>will be terminated. If you do not restart<br>now, you will have to manually restart<br>Self-Provisioning through the Cisco Unified<br>Serviceability interface.)」というポップアップ<br>メッセージが表示されます |
|    | ポップアップ メッセージには、次の3つのオプションが表示され、選択内容に応じて[ステータス(Status)] フィールド<br>に適切なステータスメッセージが表示されます。                                                                                                    |
|    | <ul> <li>「保存して今すぐ再起動(Save and Restart Now)]:設定を<br/>保存し、セルフプロビジョニング IVR サービスを自動<br/>的に再起動します。これにより、「保存に成功しまし<br/>た。セルフプロビジョニング IVRサービスは正常に再<br/>起動しました (Save successful.<br/>Self-Provisioning IVR service restarted<br/>successfully)」というメッセージが表示されます。</li> <li>(注) セルフプロビジョニング IVR サービスの再<br/>起動から、CTI RP とのコールの確立までの<br/>間に 30 秒間の遅延があります。この遅延時<br/>間中は、CTI RP が登録されて IVR サービス<br/>が再びアクティブになるまでリオーダー音が<br/>聞こえます。</li> </ul>                                                                                                    |
|    | <ul> <li>(注) 進行中のコールがあるときにセルフプロビジョニング IVR サービスがダウンすると、そのコールは直ちに切断されます。</li> <li>(注) [保存して今すぐ再起動(Save and Restart Now)]を選択すると、設定は保存されますが、セルフプロビジョニング IVR サービスの再起動に失敗し、「保存に成功しました。セルフプロビジョニング IVRサービスの再起動に失敗し、「保存に成功しました。をかりついて、(Save successful. Failed to restart Self-Provisioning IVR</li> </ul>                                                                                                    |

I

| 名前 | 説明                                                                                                    |
|----|----------------------------------------------------------------------------------------------------|
|    | service.)」というステータス メッセージ<br>が表示されます。                                                                                                    |
|    | <ul> <li>「保存して再起動しない(Save Without Restarting)]:設定<br/>を保存しますが、セルフプロビジョニング IVR サービ<br/>スを再起動しません。これにより、「保存に成功しま<br/>した (Save successful)」というメッセージが表示<br/>されます。</li> </ul> |
|    | <ul> <li>[キャンセル(Cancel)]:ポップアップメッセージを閉じ、セルフプロビジョニング用に設定された新しい変更を表示しますが、保存はしません。古い設定を保持する場合は、ページを更新してください。</li> </ul>                                                     |
|    | セルフプロビジョニングの設定に加えた変更は、セルフプ<br>ロビジョニング IVR サービスを再起動するまで有効になり<br>ません。サービスの再起動の詳細については、『Cisco<br>Unified Serviceability Administration Guide』を参照してくださ<br>い。                 |

# ユーザ プロファイルの設定値

以下の表では、ユーザプロファイルの設定値を一覧で示します。

### 表 2: ユーザ プロファイルの設定値

| 名前                                                                          | 説明                                                         |
|-----------------------------------------------------------------------------|------------------------------------------------------------|
| [ユーザプロファイル(User Profile)]                                                   |                                                            |
| [名前(Name)]                                                                  | ユーザプロファイルを識別するための名前を入<br>力します。                             |
| [説明(Description)]                                                           | (オプション)ユーザプロファイルの説明を入<br>力します。                             |
| [システムデフォルトのユーザプロファイルに設定(Make this the default User Profile for the system)] | このユーザプロファイルをシステムのデフォル<br>トとして指定するには、このチェックボックス<br>をオンにします。 |

| 名前                                                                                                    | 説明                                                                                                    |  |
|----------------------------------------------------------------------------------------------------|----------------------------------------------------------------------------------------------------|--|
| [ユニバーサルデバイステンプレート(Universal I                                                                                                    | Device Template)]                                                                                                    |  |
| <ul> <li>(注) これらのテンプレートは、この機能グループテンプレートに関連付けるユーザ用の電<br/>話機を新しく作成したり、移動したりするために使用されます。</li> <li>ユーザプロファイルで UDT を設定していない場合、ユーザ割り当てが失敗し、電話<br/>機で「デバイスをアカウントに関連付けることができませんでした。プロビジョニン<br/>グを完了するには、システム管理者に問い合わせてください。(This device could<br/>not be associated to your account. Please contact the System<br/>administrator to complete provisioning.)」というエラーメッセージが再<br/>生されます。</li> </ul> |                                                                                                    |  |
| [デスク電話(Desk Phones)]                                                                                                    | ドロップダウンリストボックスから、このユー<br>ザに関連付けるデスク電話用のユニバーサルデ<br>バイス テンプレートを選択します。                                                                                                    |  |
| [モバイルおよびデスクトップデバイス(Mobile<br>and Desktop Devices)]                                                                                                    | ドロップダウンリストボックスから、このユー<br>ザに関連付けるモバイルデバイス用のユニバー<br>サル デバイス テンプレートを選択します。                                                                                                    |  |
| [リモート接続先/デバイスプロファイル(Remote<br>Destination/Device Profiles)]                                                                                                    | ドロップダウンリストボックスから、このユー<br>ザに関連付けるプロファイル用のユニバーサル<br>デバイス テンプレートを選択します。                                                                                                    |  |
| [ユニバーサル回線テンプレート(Universal Line 7                                                                                                    | [emplate)]                                                                                                    |  |
| [ユニバーサル回線テンプレート(Universal Line<br>Template)]                                                                                                    | ドロップダウンリストボックスから、この機<br>能グループテンプレートに関連付けるユニバー<br>サル回線テンプレートを選択します。<br>(注) ユニバーサル回線テンプレートは、<br>[ユーザ管理(User Management)]>[ユー<br>ザ/電話の追加(User/Phone Add)]>[ユ<br>ニバーサル回線テンプレート(Universal<br>Line Template)] から作成できます。<br>(注) ユニバーサル回線テンプレートは、<br>セルフプロビジョニング機能には必<br>要ありません。 |  |
| [セルフプロビジョニング(Self-Provisioning)]                                                                                                    |                                                                                                    |  |
| [エンドユーザに自分の電話のプロビジョニング<br>を許可(Allow end user to provision their own<br>phones)]                                                                                                    | エンドユーザーのセルフプロビジョニングを有<br>効にし、自分の電話機をプロビジョニングする<br>権限をエンド ユーザに提供するには、この<br>チェックボックスをオンにします。                                                                                                    |  |

| 名前                                                | 説明                       |
|---------------------------------------------------|--------------------------|
| [エンドユーザに複数の電話が割り当てられてい                            | エンドユーザが実行できるプロビジョニングの    |
| る場合のプロビジョニング制限数(Limit                             | 数に対して制限を指定します。 最大は 20 であ |
| Provisioning once End User has this many phones)] | り、デフォルトは 10 です。          |

### 新規ユーザのためのセルフプロビジョニングの設定

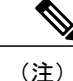

新しくセルフプロビジョニングされたデバイスは、Cisco Unified Communications Manager に登 録済みとして直ちに表示されないことがあります。

#### 手順

- ステップ1 [ユーザ管理(User Management)]>[セルフプロビジョニング(Self Provisioning)] を選択します。
- ステップ2 次のオプションのいずれかを選択します。
  - [認証が必須(Requires Authentication)]: ユーザのみ認証を許可します。
  - [認証が必須(Requires Authentication)]: ユーザと管理者の認証を許可します。
     (注) 管理者の認証の場合は、認証コードを指定します。 認証コードは、0~20桁の整数にする必要があり、空(null)にすることはできません。
- **ステップ3** [ユーザ管理(User Management)]>[ユーザ設定(User Settings)]>[ユーザプロファイル(User Profile)] を選択します。
- **ステップ4** ユーザプロファイルを作成するか、既存のユーザプロファイルを選択します。
  - (注) 適切なユニバーサルデバイステンプレートがユーザプロファイルに割り当てられていること、およびセルフプロビジョニングが正しく設定されていることを確認します。
- **ステップ5** [エンドユーザに自分の電話のプロビジョニングを許可(Allow end user to provision their own phones)] チェック ボックスをオンにします。
- **ステップ6** 機能グループ テンプレートを作成するか、既存の機能グループ テンプレートを選択します。 適切なユーザ プロファイルが関連付けられていることを確認します。
- **ステップ7** [ユーザ管理(User Management)]>[ユーザ/電話の追加(User/Phone Add)]>[ユーザ/電話のクイック追加(Quick User/Phone Add)] から、ユーザを作成します。
- **ステップ8** 機能グループテンプレートを選択します。
- ステップ9 内線を指定します。
- **ステップ10** [保存(Save)]を選択します。 これで、新規ユーザがデバイスでセルフプロビジョニングを実行できるようになりました。

## 既存のユーザのためのセルフプロビジョニングの設定

### **《**〕 (注)

新しくセルフプロビジョニングされたデバイスは、Cisco Unified Communications Manager に登録済みとして直ちに表示されないことがあります。

### 手順

- ステップ1 [ユーザ管理(User Management)]>[セルフプロビジョニング(Self Provisioning)] を選択します。
- **ステップ2** 次のオプションのいずれかを選択します。
  - [認証が必須(Requires Authentication)]: ユーザのみ認証を許可します。
  - [認証が必須(Requires Authentication)]: ユーザと管理者の認証を許可します。
     (注) 管理者の認証の場合は、認証コードを指定します。 認証コードは、0~20桁の整数にする必要があり、空(null)にすることはできません。
- **ステップ3** Unified Communications Manager データベースで既存のユーザを見つけます。
- ステップ4 ユーザに関連付けられているユーザプロファイルを見つけます。
- ステップ5 ユーザプロファイルを開きます。
- **ステップ6** [エンドユーザに自分の電話のプロビジョニングを許可(Allow end user to provision their own phones)] チェック ボックスをオンにします。
- **ステップ7** [保存(Save)]を選択します。 これで、ユーザがデバイスでセルフプロビジョニングを実行できるようになりました。

# セルフプロビジョニングをサポートするための Cisco Unified Communications Manager の設定

#### はじめる前に

管理者は、最初に一括管理ツールを使用してエンドユーザを追加するか、LDAP からエンドユー ザを同期して Cisco Unified Communications Manager にエンドユーザを追加する必要があります。

### 手順

**ステップ1** [ユーザ管理(User Management)]>[ユーザ電話機/追加(User Phone/Add)]>[ユニバーサルデバイステ ンプレート(Universal Device Template)] および [ユーザ管理(User Management)]>[ユーザ/電話の追 加(User/Phone Add)]>[ユニバーサル回線テンプレート(Universal Line Template)] を選択します。エ ンドユーザ用のユニバーサルデバイステンプレート(UDT)およびユニバーサル回線テンプレート(ULT)を作成します。 UDT および ULT の設定値については、ユニバーサル デバイス テンプレートの設定値およびユニ

ステップ2 [ユーザ管理(User Management)]>[ユーザ設定(User Settings)]>[ユーザプロファイル(User Profile)] を選択します。 ユーザ プロファイルを作成し、作成した UDT と ULT をエンドユーザに割り当て ます。 必ず、[エンドユーザに自分の電話のプロビジョニングを許可(Allow End User to Provision Their Own Phones)] チェック ボックスをオンにします。 ユーザ プロファイルの設定値については、ユーザ プロファイルの設定値, (11 ページ)を参照 してください。

これで、エンドユーザが UDT および ULT に関連付けられました。

バーサル回線テンプレートの設定値を参照してください。

- ステップ3 [ユーザ管理(User Management)]>[ユーザ電話機/追加User Phone/Add)]>[機能グループテンプレート(Feature Group Template)]を選択します。機能グループテンプレート(FGT)を作成し、[ユーザプロファイル(User Profile)]ドロップダウンリストで、前の手順で作成したユーザプロファイルを選択します。
   FGT については、機能グループテンプレートの設定を参照してください。
- ステップ4 [システム(System)]>[LDAP]>[LDAP ディレクトリ(LDAP Directory)]を選択します。[機能グルー プテンプレート(Feature Group Template)] ドロップダウンリストから FGT を選択し、エンドユー ザを同期します。

LDAP ディレクトリページについては、LDAP ディレクトリの設定値を参照してください。

- (注) 最初の4つの手順は、ユーザを追加する方法、ユーザプロファイルを設定してUDTおよびULTを関連付ける方法、FGTを作成する方法、およびLDAPユーザを同期する方法を示しています。ユーザを手動でまたはBATを使用して追加する場合は、手順1および2を実行します。そこでは、適切なUDTおよびULTとともにユーザプロファイルを作成し、ユーザプロファイルを特定のユーザに関連付ける必要があります。
- ステップ5 [デバイス(Device)]>[CTIルートポイント(CTI Route Point)]を選択します。CTI ルートポイントとアプリケーションユーザを作成し、CTI ルートポイントをアプリケーションユーザに関連付けます。アプリケーションユーザに対して [標準CTIを有効にする(Standard CTI Enabled)] 権限を有効にしている必要があります。
   CTI ルートポイントおよびアプリケーションユーザについては、CTI ルートポイントの設定値およびアプリケーションユーザの設定値を参照してください。
- ステップ6 [システム(System)] > [Cisco Unified CM] を選択し、[自動登録情報(Auto-registration Information)] を 設定します。
   自動登録については、自動登録の設定を参照してください。
- ステップ7 [ユーザ管理(User Management)]>[セルフプロビジョニング(Self-Provisioning)]を選択し、認証モード、IVR 設定、および CTI ルート ポイントを設定します。 セルフプロビジョニングについては、セルフプロビジョニングの設定値, (3ページ)を参照してください。

- **ステップ8** 電話機を Cisco Unified Communications Manager に自動登録します。
- **ステップ9** 自動登録された IP フォンから CTI ルート ポイントにダイヤルして、デバイスをエンド ユーザに 関連付けます。

CTI ルート ポイントにダイヤルすると、電話機によってセルフプロビジョニング IVR アプリケー ションに接続され、IVR プロンプトが再生されます。入力したセルフサービス クレデンシャルの 検証に基づいて、IVR サービスが自動登録された IP フォンをユーザに割り当てます。